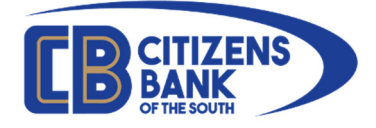

## Online Banking (OLB) Enrollment

Access to Online Banking (often referred to as OLB) can be achieved using self-service enrollment and is accessible via our website located at <u>https://www.cbots.com/</u> and is located under the menu E-Services > Online Banking.

This guide will walk you through the steps needed to self-enroll any active account in Online Banking.

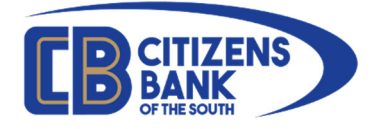

Visit our webpage at <u>www.cbots.com</u> and click the **E-Services** menu and select **Online Banking**.

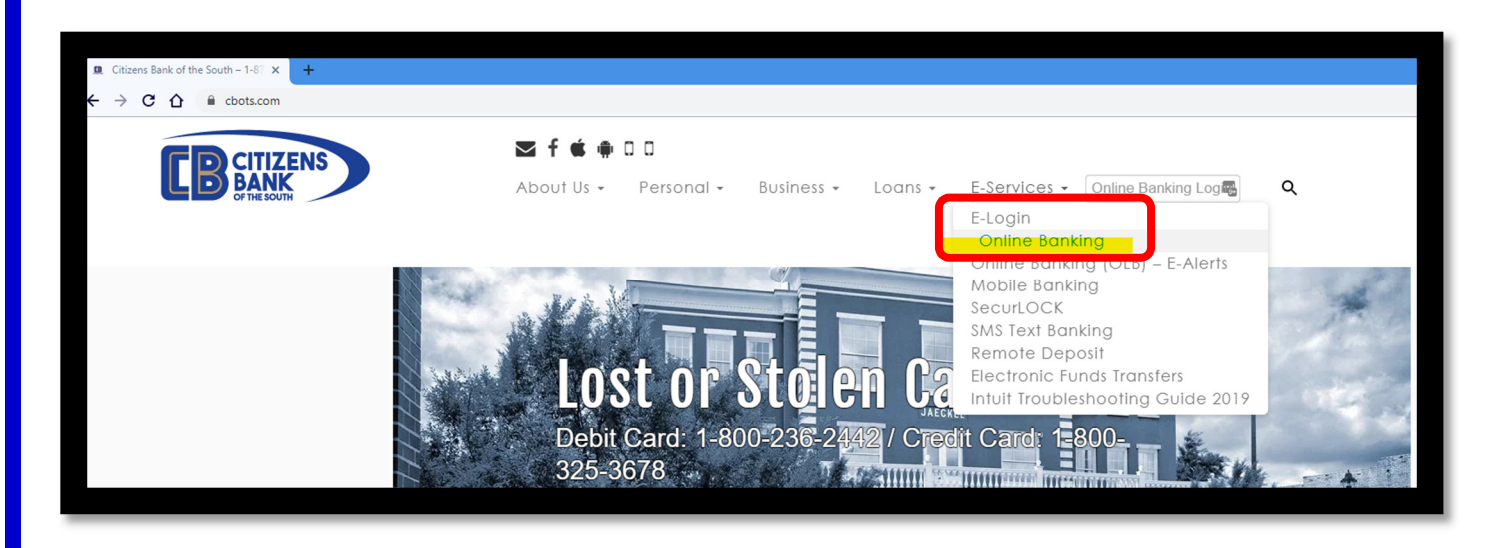

From the Online Banking page, you may select either of the Enroll links as highlighted below.

| Online Banking                                                                                                    |   |
|----------------------------------------------------------------------------------------------------|---|
| Online Banking (OLB) & Bill Pay                                                                                                    |   |
| Can't make it to the Bank during regular business hours? No problem! With Internet Banking, you can access your accounts 24 hours a day and conduct certain transactions on your accounts, including:                                                                                                    | I |
| <ul> <li>View account balances and transactions</li> <li>Transfer funds</li> <li>Make or schedule loan payments</li> <li>Make or schedule Credit Card payments</li> <li>Order checks</li> <li>Request Stop Payments</li> </ul>                                                                                                    |   |
| Applications for these services are available at each bank location or <b>Click Here to enro</b> online. Add extra convenience to your Online Banking experience by enrolling in our Bill Pay option. With Bill Pay, Online Banking customers can pay their bills online. No writing checks, addressing envelopes or buying stamps. | 1 |
| Did you know that you can configure custom E-Alerts using Online Banking? Click here for more details.                                                                                                    |   |
| For more information concerning our online banking, contact a member of our Electronic Banking department at (478) 552-5116 or through email at CBOTS@CBOTS.com                                                                                                    |   |
| 육 Secure Online Banking Login                                                                                                    |   |
| Please Input Your User ID And Press Enter:                                                                                                    |   |
| Enroll Now Eorgot User Name                                                                                                    |   |

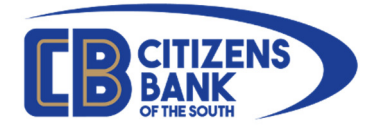

The enrollment page will open, and you will be asked to confirm your identity by providing specific information.

| Simple Banking. Your Way                                                                                     |                                               |                                                                           |
|----------------------------------------------------------------------------------------------------|-----------------------------------------------|---------------------------------------------------------------------------|
| You are enrolling in:<br>Online Banking                                                                      | Step 1 of 3: Confi<br>Welcome! Please provide | rm Your Identity<br>the information requested below so we can verify your |
| Your enrollment progress:<br>Confirm Your Identity<br>Create Signon Information                              | Enter ALL of the following                    |                                                                           |
| Review Your Information<br>Enrollment Completed                                                              | Tax ID (SSN or TIN)                           | <b>T</b>                                                                  |
| Need Help?<br>Call our Main Office:                                                                          | Account type                                  | CD •                                                                      |
| 478.552.5116<br>Call our Sandersville Branch:<br>478.552.6121<br>Call our Statesboro Branch:<br>619.024.0024 | Account Number                                |                                                                           |
| Call our Milledgeville Branch<br>478.387.0124<br>Email us                                                    | Enter ANY ONE of the fol                      | lowing and click "Continue enrollment".                                   |
|                                                                                                    | First name                                    | <u>ا</u>                                                                  |
|                                                                                                    | Last name                                     |                                                                           |
|                                                                                                    | Home                                          | Phone Number Digits Only                                                  |
|                                                                                                    | Date of birth                                 | MM/DD/YYYY                                                                |
|                                                                                                    | Driver's license number                       |                                                                           |
|                                                                                                    | Continue enrollment                           |                                                                           |

Required information includes your Social Security Number (SSN) or Tax Identification Number (TIN), the Account type (select from the drop-down list) and your account number.

| Enter ALL of the following. |                                                       |         | 1 6 | Enter ALL of the following | L         |      |
|-----------------------------|-------------------------------------------------------|---------|-----|----------------------------|-----------|------|
| Tax ID (SSN or TIN)         | 123456789                                             |         |     | Tax ID (SSN or TIN)        | 123456789 | •••] |
| Account type                | CD                                                    | <b></b> |     | Account-                   |           |      |
| Account Number              | CD<br>Checking<br>Commercial Loan<br>Installment Loan |         |     | Account type               | Checking  | T    |
|                             | IRA<br>Loan<br>Mortgage Loan<br>Ready Reserve         |         |     | Account Number             | 1111111   |      |
| Enter ANY ONE of the follo  | Real Estate Loan<br>Savings                           |         |     |                            |           |      |

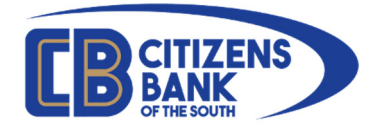

To complete the confirmation, you will need to provide one (1) of the following additional items: your First Name, Last Name, Home Phone Number, Date of Birth or Driver's License Number.

When you have completed the form please click **Continue enrollment**.

| Ente <mark>r ANY ONE</mark> of the foll | owing and click "Continue enrollment". |
|-----------------------------------------|----------------------------------------|
| First name                              | 1                                      |
| Last name                               | Banker                                 |
| Home                                    | Phone Number Digits Only               |
| Date of birth                           | MM/DD/YYYY                             |
| Driver's license number                 |                                        |
| Continue enrollment                     |                                        |

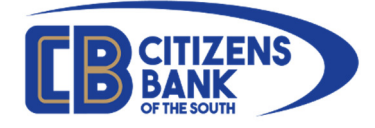

Step 2 allows you to create a sign-on username and password, which you will use when you log onto OLB. You will also be asked to enter a primary email address and confirm. (*Note: You must have a valid/active email address in order to access online banking*.)

Please be aware of the password requirements.

## Your new password must contain:

- At least 10 characters
- Contain at least 1 number
- Contain at least 1 special character (!@#\$%^&\*,.<>)
- Contain at least 2 alpha characters (at least 1 uppercase and at least 1 lowercase)

When you have completed the form please click **Continue enrollment**.

| Step 2 of 3: Create               | Signon Information |      |  |  |  |  |  |
|-----------------------------------|--------------------|------|--|--|--|--|--|
| Create your username and password |                    |      |  |  |  |  |  |
| Username and password             |                    |      |  |  |  |  |  |
| Username:                         | MrsOnlineBanker    | •••1 |  |  |  |  |  |
| Confirm username:                 | MrsOnlineBanker    | 1    |  |  |  |  |  |
| Password:                         | •••••              | 1    |  |  |  |  |  |
| Confirm password:                 | •••••              | ٩    |  |  |  |  |  |
| Primary e-mail address            |                    |      |  |  |  |  |  |
| Primary e-mail:                   | e-alerts@cbots.com |      |  |  |  |  |  |
| Confirm primary e-mail:           | e-alerts@cbots.com |      |  |  |  |  |  |
| Continue enrollment               |                    |      |  |  |  |  |  |

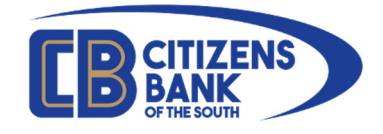

Step 3 allows you to review your information and Change, if needed, or Continue enrollment.

| Step 3 of 3: Review Your Information                                                                                                    |                    |               |  |  |  |  |
|----------------------------------------------------------------------------------------------------|--------------------|---------------|--|--|--|--|
| Enrollment in Online Banking has not yet been set up. Please verify your information and then click "Submit enrollment". To make changes, click "Change" for the information you want to change. |                    |               |  |  |  |  |
| Username                                                                                                    |                    | <u>Change</u> |  |  |  |  |
| Username:                                                                                                    | MrsOnlineBanker    |               |  |  |  |  |
| Primary e-mail:                                                                                                    | e-alerts@cbots.com |               |  |  |  |  |
| Continue enrollment                                                                                                    |                    |               |  |  |  |  |

When you have confirmed the information, please click **Continue enrollment**. The final completion screen will display. You may print this page for your records or Continue on to the Online Banking Terms and Conditions.

| Enrollment Cor          | Print-friendly view                               |  |  |  |  |  |  |  |
|-------------------------|---------------------------------------------------|--|--|--|--|--|--|--|
| Confirmation            |                                                   |  |  |  |  |  |  |  |
| You have enro           | You have enrolled successfully in Online Banking! |  |  |  |  |  |  |  |
| To access your financia | al information, click "Continue".                 |  |  |  |  |  |  |  |
| Username:               | MrsOnlineBanker                                   |  |  |  |  |  |  |  |
| Primary e-mail:         | e-alerts@cbots.com                                |  |  |  |  |  |  |  |
| Continue                |                                                   |  |  |  |  |  |  |  |

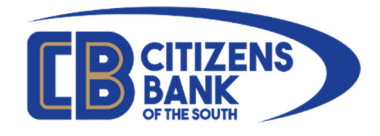

Review the Terms and Conditions, check the box to indicate you agree, then click Accept.

| Disclosure                                                                                                    |   |
|----------------------------------------------------------------------------------------------------|---|
| Terms and Conditions                                                                                                    |   |
| Citizens Bank of Washington County has expanded its banking<br>services to utilize the convenience and efficiency of Internet<br>technology and electronic bill payment. The parties hereto desire to<br>participate in Internet Banking and Bill Pay or hereby reserve the right<br>to apply for Bill Pay in the future. Bill pay disclosures will be provided<br>during enrollment and must be acknowledged online accordingly. The<br>customer understands that the terms and conditions set forth below<br>are in addition to those already in effect for other accounts or services<br>the customer currently has with the bank or might obtain in the future.<br>The applicant further understands that any additional instructions and<br>procedures provided by the Bank that are applicable to the services<br>covered by this Agreement must also be followed. Furthermore,<br>because Internet Banking and Bill Pay are not mutually exclusive, only<br>those matters concerning Bill Pay directly will be discussed<br>separately. Otherwise, any requirements or conditions concerning<br>Internet Banking services are hereby deemed applicable to Bill Pay<br>services. as well. Now, therefore, in consideration of the mutual | • |
| Accept Decline                                                                                                    |   |

You will now be asked to add any applicable telephone numbers to your account. Use the + symbol to add a number and/or the Pen icon to amend any existing information on file.

|                                          | Phone Information                                                      | ×           |
|------------------------------------------|------------------------------------------------------------------------|-------------|
| Verify the phone n<br>necessary. Click S | numbers listed below are accurate. Update the n<br>Submit to continue. | umbers if   |
| Home:                                    | (555) 555-5555                                                         | Ø           |
| Work:                                    | None on record                                                         | •           |
| Mobile:                                  | None on record                                                         | (+)         |
| Other:                                   | None on record                                                         | $( \cdot )$ |
| International:                           | None on record                                                         | $( \cdot )$ |
|                                          | Submit cancel                                                          |             |

Please click **Submit** to continue.

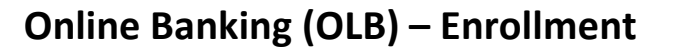

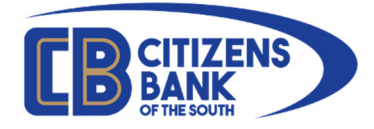

You will now be logged into Online Banking and the basic Assets home screen will display.

| × S Online Bankii<br>Inking.com/06110119 | ing ×                           | +            |                    |                          |                         |                     |                                     |     |
|------------------------------------------|---------------------------------|--------------|--------------------|--------------------------|-------------------------|---------------------|-------------------------------------|-----|
|                                          | <b>(B)</b> CITIZENS BANK        |              |                    |                          |                         |                     | Sign O                              | Dut |
|                                          | Accounts Mon<br>Assets          | ney Movement | Administration Too |                          |                         | Sort 🗸 🔺            | Last sign on 09/29/2019 03:05pm ET. |     |
|                                          | Account Name<br>Checking-1111 📀 | Number       |                    | Current Balance<br>20.12 | Available Balance 20.12 | As Of<br>08/29/2019 | Hide/Show Accounts                  |     |
|                                          |                                 | Totals:      |                    | \$20.12                  | \$20.12                 |                     |                                     |     |

Please note that depending on the services for which you are enrolled, you may see either "Administration" or "Self-Service" menus. *There is no functional difference to the sub-menus*.

| olb-ebanking.com/061101197/ORUI/ |          |                |                |       |     |  |  |  |
|----------------------------------|----------|----------------|----------------|-------|-----|--|--|--|
| <b>(B)</b> CITIZENS BANK         |          |                |                |       |     |  |  |  |
|                                  | Accounts | Money Movement | Administration | Tools |     |  |  |  |
|                                  |          |                |                |       | 112 |  |  |  |

Congratulations! You are now enrolled in Online Banking.

You may return and login at any time using the links on our website located at: www.cbots.com